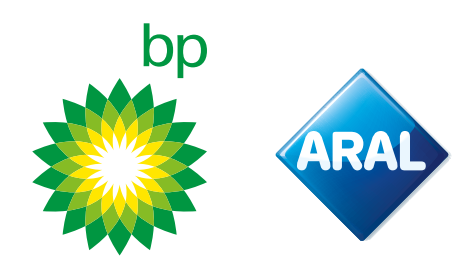

bp / Aral Instrucciones 2025

# **Cómo pedir** bp REETS for Trucks en el portal del cliente

**Novedad:** Disponible a partir de Febrero de 2025

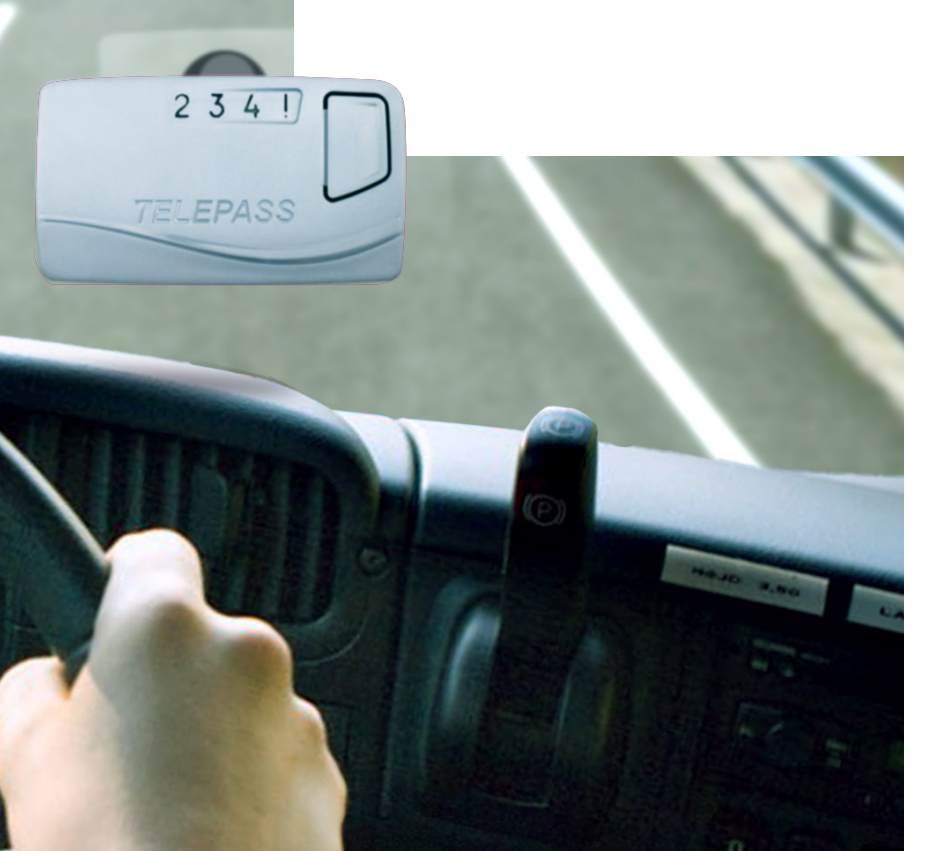

### **Cómo acceder al Portal EETS**

El Portal EETS es accesible a través del sitio web de bp. Visita el sitio web de bp de tu país.

El ejemplo a continuación utiliza el sitio web del Reino Unido.

2

1

Accede a los Servicios de Gestión Online de BP e inicia sesión con tu nombre de usuario y contraseña. En el menú superior, haz clic en **Servicios en carretera (Tolls & Road Services)**.

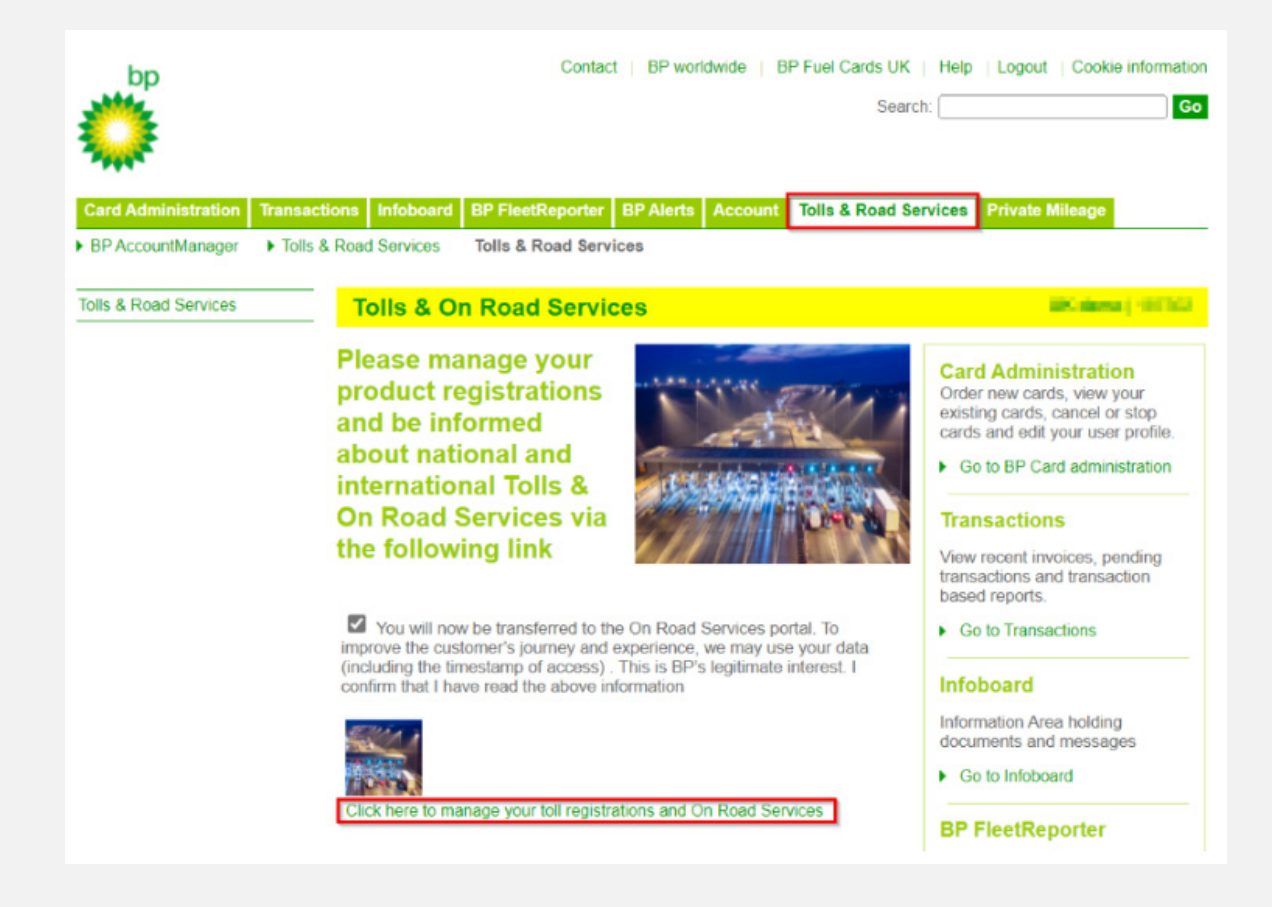

Haz clic en el enlace de la parte inferior para acceder al **Portal de Servicios en Carretera.** Serás redirigido al **Portal ORS**.

#### **bp Fleet Solutions**

3

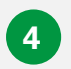

Para acceder al Portal EETS desde aquí, haz clic en **Administrar & Solicitar** (Manage and Order), como se muestra a continuación.

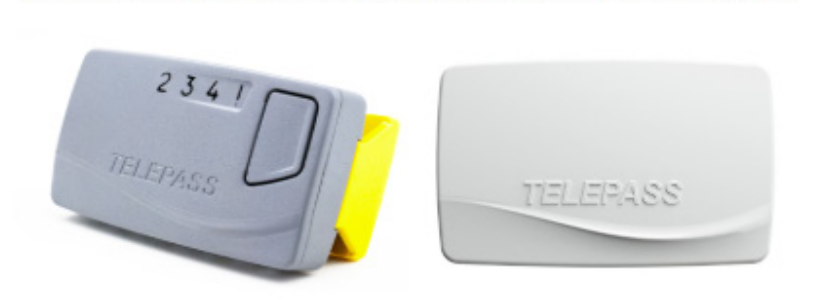

NOW available! REETS for Trucks & TollEase Solutions

Whether you drive a **truck** in **Portugal, Spain, Italy, France, Belgium** (Liefkenshoektunnel only), or Poland (A4 SAM only), or Light Vehicle in Portugal, Spain, Italy, and France, we have the right toll solution for you.

- REETS for Trucks Ideal for national truck drivers who travel across borders. Select the countries you need while ordering.
- TollEase for Cars A convenient, pre-activated toll solution for car and van drivers in multiple Southern European countries.

Both solutions are easy to install and use. Click below to manage your toll services and place your order via our portal.

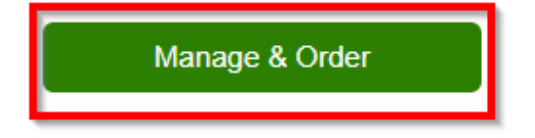

## Realizar un pedido del OBU bp REETS for Trucks

5

En el menú superior haz click en Nuevo pedido. Pasa el ratón por encima y se abrirá el menú desplegable donde podrás seleccionar bp REETS for Trucks.

| 🏠 Home 🔺 My address 🐗 OBU Management 🐗 Vehicle management | 🎀 New order 🐂 My orders 🛃 Reporting 👂 Telematics Center 📪 Help 🐲 Sign out |
|-----------------------------------------------------------|---------------------------------------------------------------------------|
| Home / All orders / bp REETS for Trucks                   | HEETS K1                                                                  |
| Order now REETS for trucks                                | R Toll Ease for Cars                                                      |
|                                                           | Rep Beers for                                                             |
|                                                           | Trucks                                                                    |

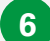

Aparecerá la siguiente pantalla.

| ne / Allorda                                                                                                    | rs / bp Tollbox fo                                     | IT REETS                                                                                                    |                                  |                 |                          |                |            |                    |                  |                        |                  |                                        |
|----------------------------------------------------------------------------------------------------|--------------------------------------------------------|----------------------------------------------------------------------------------------------------|----------------------------------|-----------------|--------------------------|----------------|------------|--------------------|------------------|------------------------|------------------|----------------------------------------|
| der now R                                                                                                    | EETS for true                                          | ks                                                                                                    |                                  |                 |                          |                |            |                    |                  |                        |                  |                                        |
| he bp REETS<br>EETS for Tru                                                                                      | i for Trucks - works<br>cks is a small box             | for various toll opera<br>and installation is wit                                                                                                    | tors covering Fr<br>hout wiring. | rance, Spain, F | <sup>o</sup> ortugal, lt | aly, Belglum ( | Liefkensho | oektunnel only), l | Poland (A4 SAM   | only) and various parl | king sites in Fr | ance, Spain, Italy, Advantages: the br |
|                                                                                                    | 0                                                      |                                                                                                    |                                  |                 | 2                        |                | _          |                    | 3                |                        |                  | 4                                      |
| Comple                                                                                                    | te your custom                                         | er data                                                                                                    | Regis                            | ter one or m    | ultiple veh              | <u>icles</u>   |            | Add your vel       | hicles to your o | rder                   | Accept T         | <u>&amp;Cs</u> and place binding order |
|                                                                                                    | 🎍 My ad                                                | ldress                                                                                                    |                                  |                 | Truck                    |                |            |                    | Add vehicle      | 5                      |                  | <ul> <li>Order now</li> </ul>          |
| Order data:                                                                                                    |                                                        |                                                                                                    |                                  |                 |                          |                |            |                    |                  |                        |                  |                                        |
| Customer a                                                                                                    | ddress                                                 |                                                                                                    |                                  | Deli            | very addr                | 055            |            |                    |                  |                        |                  |                                        |
| Company no                                                                                                    | me:<br>ce:                                             | Andread of the second second s | Naj 1911<br>General de saler     | Ente            | r alternativ             | e delivery ad  | dress      |                    |                  |                        |                  |                                        |
| Street /-no.:<br>Zip code, pla<br>Customer Co<br>Email:<br>Phone:<br>VAT identific:<br>Contact pers              | untry:<br>llion number:<br>on:                         | 40.04 400<br>Josho Task                                                                                                    |                                  |                 |                          |                |            |                    |                  |                        |                  |                                        |
| Street /-no.:<br>Zip code, pla<br>Customer Co<br>Email:<br>Phone:<br>VAT identific:<br>Contact pers<br>Fuel card | untry:<br>dion number:<br>on:<br>Expiration<br>MM / YY | License plate                                                                                                    | Country                          | G [KG]          | F2 [KG]                  | F3 [KG]        | Class      | Min. axles         | Max. axles       | Emission cat           | VIN Nr.          | Services                               |

7

Asegúrate de que tu dirección es correcta y de que has registrado uno o varios vehículos. Si no los has registrado, hazlo en primer lugar. Si lo necesitas, puedes consultar la guía del portal web en la sección de Ayuda.

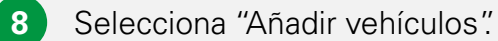

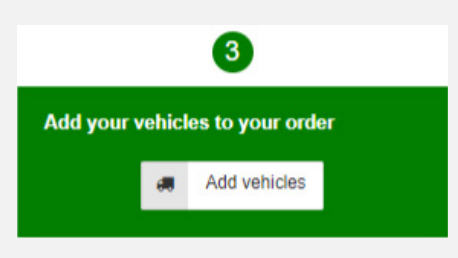

9

Se abrirá la siguiente pantalla donde podrás seleccionar los servicios deseados haciendo clic en las casillas. Pulsa el botón "+Pedido" para añadirlos y luego "Aplicar cambios".

| o complete your<br>ervices, you can                                                                | order, please :<br>NOT change t                                           | select the vehicles for which yo<br>he services later without order                                                        | ou want to order a<br>a new REETS B                      | new bp RE<br>ox.                             | ETS for T                | rucks. Please be a                                               | ware o             | nce yo          | u orde                       | r REE           | TS with yo                           | our se           | lected country                  |
|----------------------------------------------------------------------------------------------------|---------------------------------------------------------------------------|----------------------------------------------------------------------------------------------------|----------------------------------------------------------|----------------------------------------------|--------------------------|------------------------------------------------------------------|--------------------|-----------------|------------------------------|-----------------|--------------------------------------|------------------|---------------------------------|
| Validated vehicle<br>Before we can ap<br>recommended to<br>can also place an<br>The list below sho | es<br>prove your or<br>request the va<br>order for unv<br>ows all your ex | der, our toll experts need to m<br>alidation as soon as you have<br>alidated vehicles.<br>disting vehicles. All vehicles w | anually check an<br>created the vehi<br>hich are already | d validate y<br>cle. To requ<br>validated ar | our provid<br>est the va | ded vehicle details<br>lidation for your ve<br>green, while unva | and do<br>ehicles, | pleas<br>vehicl | nts. As<br>e visit<br>es are | s this o<br>OBU | can require<br>Managemo<br>n in red. | e a fe<br>ent. ( | w days, it is<br>Of course, you |
| License plate                                                                                      | Country                                                                   | Fuel card                                                                                                    | Expiration<br>MM / YY                                    | G [KG]                                       | Class                    | Emission cat                                                     | IT<br>⑦            | E\$<br>⑦        | PT<br>⑦                      | FR<br>⑦         | PL/A4<br>⑦                           | ľ                | Add All                         |
| EB-ST-85                                                                                           | DE                                                                        | 700678882813294003                                                                                                    | 10/28                                                    | 3550                                         | N2                       | EURO 5                                                           |                    | $\checkmark$    | <b>V</b>                     |                 |                                      | +                | Order                           |
| EH-8569-J                                                                                          | BE                                                                        | 700678882813963003                                                                                                    | 01/28                                                    | 3525                                         | N2                       | EURO 0                                                           |                    | ~               |                              |                 |                                      | +                | Order                           |
| FF-PO-36                                                                                           | DE                                                                        | 700678882813815005                                                                                                    | 11/28                                                    | 3600                                         | N3                       | EURO 5                                                           |                    | <b>V</b>        | •                            | <b>v</b>        |                                      | +                | Order                           |
| IG-AR-63                                                                                           | DE                                                                        | 700678882813871008                                                                                                    | 11/28                                                    | 3700                                         | N3                       | EURO 5                                                           |                    | ~               |                              |                 |                                      | +                | Order                           |
| IN-GR-35                                                                                           | DE                                                                        | 700678882813923007                                                                                                    | 11/28                                                    | 3700                                         | N3                       | EURO 5                                                           |                    | ~               |                              |                 |                                      | +                | Order                           |
| JP-ZP-42                                                                                           | DE                                                                        | 700678882813629000                                                                                                    | 11/28                                                    | 20000                                        | N3                       | EURO 5                                                           |                    | ~               |                              |                 |                                      | +                | Order                           |
| LL-GL-72                                                                                           | DE                                                                        | 700678882813772008                                                                                                    | 11/28                                                    | 20000                                        | N3                       | EURO 5                                                           |                    | <b>V</b>        |                              | <b>V</b>        |                                      | +                | Order                           |
| PI-KN-09                                                                                           | DE                                                                        | 700678882813723001                                                                                                    | 11/28                                                    | 20000                                        | N3                       | EURO 5                                                           |                    | ~               |                              | <b>v</b>        |                                      | +                | Order                           |
| PN-QN-22                                                                                           | DE                                                                        | 700678882813686000                                                                                                    | 11/28                                                    | 20000                                        | N3                       | EURO 5                                                           |                    | <b>V</b>        |                              |                 |                                      | +                | Order                           |
|                                                                                                    | DE                                                                        | 700678882813341002                                                                                                    | 11/28                                                    | 20000                                        | N3                       | EURO 5                                                           |                    | <b>V</b>        |                              | ~               |                                      | +                | Order                           |

10

Después de aplicar los cambios, la pantalla se cerrará y se mostrarán los pedidos.

| 0                                                                                                    |                                                                                                    |                 | 2           |                        |                       |         |            | 3              |              | 4               |                                                       |   |  |  |
|----------------------------------------------------------------------------------------------------|----------------------------------------------------------------------------------------------------|-----------------|-------------|------------------------|-----------------------|---------|------------|----------------|--------------|-----------------|-------------------------------------------------------|---|--|--|
| Complete your customer d                                                                                                    | ata<br>SS                                                                                                    | Registe         | er one or r | nultiple ve<br>I Truck | hicles                |         | Add yo     | ur vehicles to | your order   | Accept <u>T</u> | 3Cs and place binding order                           |   |  |  |
| Order data:                                                                                                    |                                                                                                    |                 |             |                        |                       |         |            |                |              |                 |                                                       |   |  |  |
| Customer address<br>Company name:<br>Street ?-no.:<br>Zip code, place:<br>Customer Country:<br>Email:<br>Phone:<br>VAT identification number:<br>Contact person: | Lana at<br>Jahanamit Amu<br>G-Hijatan<br>Matay<br>sharafiya<br>Matay<br>sharafiya<br>Matay<br>Matay<br>Ma | er<br>net selar | Del<br>Ent  | ivery addı             | ress<br>re delivery a | address |            |                |              |                 |                                                       |   |  |  |
| Fuel card Expiration MM / YY                                                                                                    | License plate                                                                                                    | Country         | G [KG]      | F2 [KG]                | F3 [KG]               | Class   | Min. axles | Max. axles     | Emission cat | VIN Nr.         | Services                                              |   |  |  |
|                                                                                                    | (1990)<br>(1990)                                                                                                    | 54              |             |                        | 18.8                  |         | 0          | 0              | EURO 3       |                 | IT: Yes ES: Yes PT: Yes FR: Yes<br>AT: Yes PL/A4: Yes | C |  |  |

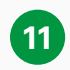

Comprueba tu pedido antes de continuar. En caso de que hayas cometido un error en este punto, puedes hacer clic en la papelera situada a la derecha del pedido.

Ya puedes realizar tu pedido en firme. Pero antes, asegúrate de que has leído las Condiciones generales en el enlace. Si estás de acuerdo, puedes realizar el pedido haciendo clic en "Realizar pedido".

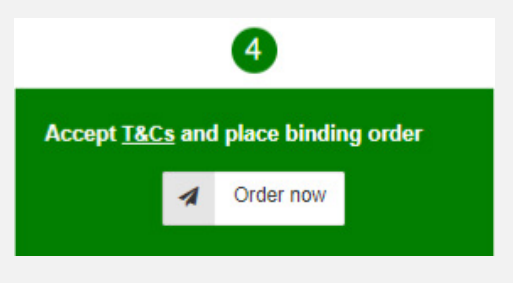

13

Tras hacer clic en "Realizar pedido", accederás automáticamente a la pantalla "mis pedidos", donde podrás encontrar tu pedido.

| Aanage order  |             |              |         |          |           |                      |               |                 |                   |          |        |         |  |
|---------------|-------------|--------------|---------|----------|-----------|----------------------|---------------|-----------------|-------------------|----------|--------|---------|--|
| Product Show  | all         | ~            | Service | e Shov   | v all 🔹   | ✓ Status Sho         | wall v        |                 |                   |          |        |         |  |
| Search OBU Se | rial Number |              |         |          |           | Search License plate |               |                 |                   |          |        |         |  |
| + New order   | O Reset     | C Reload     | Show    | 10       | • entries |                      |               |                 |                   |          |        | Search: |  |
|               | id 🔻 Date   |              | ÷ Cor   | npany    | Product   | Status               | Service       |                 | Serial/Devicecode | ≑ #OBU\$ | Action |         |  |
|               | 3249 2024   | 05-22 11:56: | 46 Col  | lier PLC | bp REET   | S for Trucks Pending | Ordering bp R | EETS for Trucks |                   | 1        | Show   |         |  |

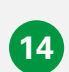

Haciendo clic en el botón "Mostrar" encontrarás los detalles de tu pedido. También recibirás un correo electrónico para el pedido del bp REETS for Trucks, y posteriormente, la confirmación de envío del dispositivo.

### Otras opciones para bp REETS for Trucks

Las siguientes acciones pueden realizarse en el portal del cliente para el bp REETS for Trucks. Estos procesos no son nuevos y ya están disponibles para los productos actuales:

- Si se desea activar o desactivar el servicio de un país o cambiar la matrícula del vehículo asociado al dispositivo, se debe hacer un nuevo pedido y devolver el dispositivo actual.
- Puedes realizar el bloqueo del dispositivo a través de nuestros agentes.
- El proceso de pedido puede ser realizado a través del portal.

Con cada una de estas acciones también recibirás las notificaciones correspondientes.